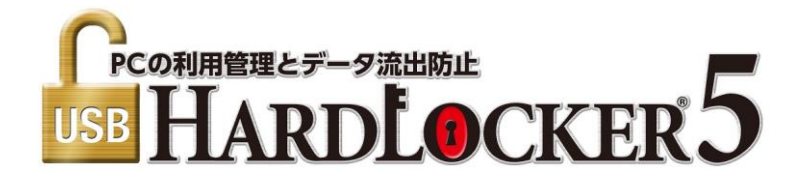

## Ver.5.2.0 の追加機能について

Ver.5.2.0 では以下の機能が追加されています。利用ガイドと併せてご利用ください。

1. 許可した USB ストレージに使用期間を設定する

2. 許可したストレージに関するログ記録内容の追加

## 1. 許可した USB ストレージに使用期間を設定する --- 利用ガイド3章8節を併せてご覧ください

「設定」「ストレージ追加禁止」を開きます。

「許可した USB 機器に使用期間を設定する」をチェックして「許可期間」を入力すると、新たに接続した USB ストレージに使用期限を設定することができます。

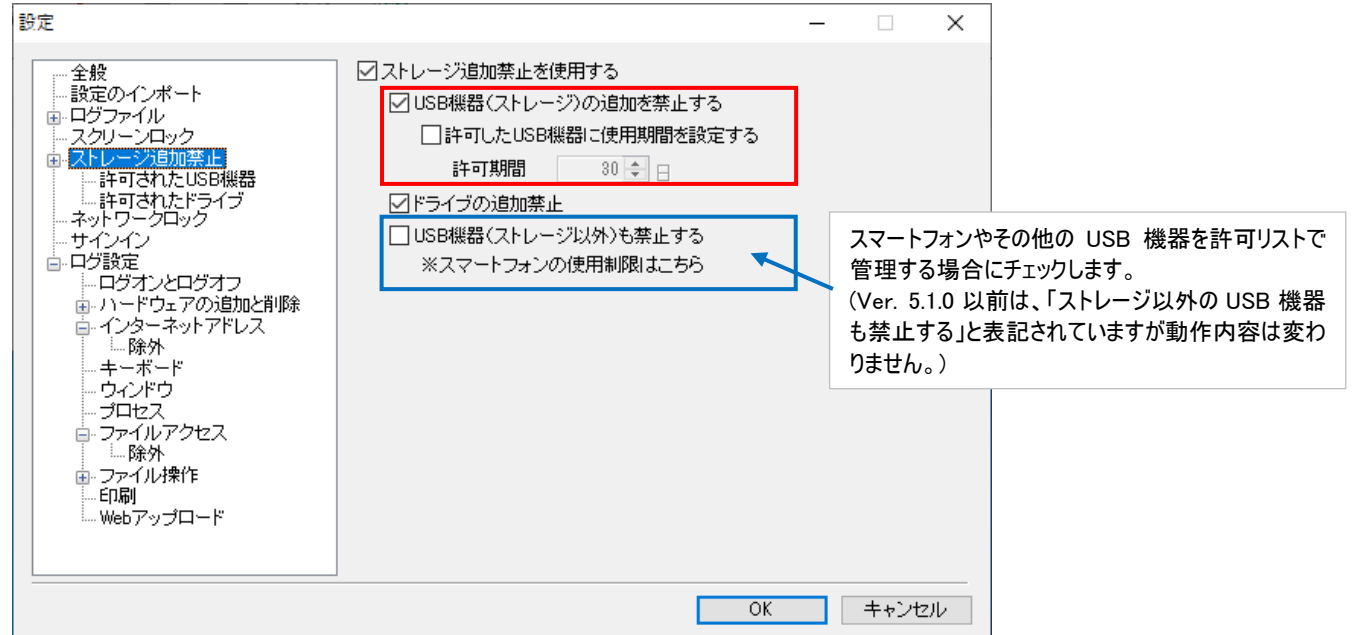

## 許可された USB 機器リストには「残り」日数が追加されています(日数入力前は「無期限」と表示されます)。

| 設定                                                                                        |                                                         | -                             |                       |                                 |
|-------------------------------------------------------------------------------------------|---------------------------------------------------------|-------------------------------|-----------------------|---------------------------------|
|                                                                                           | 許可されたUSB機器                                              |                               |                       |                                 |
|                                                                                           | シリアル番号 プロダクトID                                          | ベンダーID 許可ユーザー                 | ・残り                   |                                 |
| - スクリーンロック                                                                                | 0D91E8707162 0x5170                                     | 0x781 管理者のみ                   | 無期限                   |                                 |
| □ □· ストレーシ追加祭止<br>□ □· 計画されたUSB機器                                                         | 4AA27E42A9A 0xC75C                                      | 0x5DC 全てのユーザ                  | 一 無期限                 |                                 |
| 許可されたドライブ                                                                                 |                                                         |                               |                       |                                 |
| - ネットリークロック                                                                               |                                                         |                               |                       |                                 |
|                                                                                           |                                                         |                               |                       |                                 |
| ····ロクオノとロクオノ<br>·····ドウェアの追加                                                             |                                                         |                               |                       |                                 |
| ー・インターネットアドレ USB機器の                                                                       | プロパティ                                                   | ×                             |                       |                                 |
| - □#☆<br>- + −ボード ペンダー<br>- ウィンドウ プロダクト<br>- ブロセス シリアル<br>- ファイルアクセス<br>- 除熱<br>- エュー     | D: 0×0781<br>1D: 0×5170<br>皆号: 0D91E8707162A8B0<br>++*~ | 期間の設定を<br>ロパティ」をクリ:<br>指定します。 | 変更する場合、リ<br>ック、「許可ユーサ | スト上の機器を選択して「プ<br>「ー」と「使用期間の残り」を |
| ● ファイル操作<br>● ファイル操作<br>● ①<br>● ②<br>■ ①<br>● ②<br>■<br>● ②<br>■<br>● ②<br>■<br>● ②<br>章 | てのユーザー<br>理者のみ                                          |                               |                       |                                 |
| 使用期間<br>● 無                                                                               | の残り:<br>其服長<br>                                         | プロパティ                         | 削除                    |                                 |
| 0                                                                                         | 30 ¢ 日<br>OK キャンセル                                      | ОК                            | キャンセル                 |                                 |
|                                                                                           |                                                         |                               |                       |                                 |

<使用期間の残り日数について>

残り日数は、日数の経過により自動的に更新されます。設定した期間が終了すると、以下の「許可された USB 機器」リストから消去されます。

| 設定                                                                                                    |                                                    |                                  |                          | _                               |                         | < |                                                                                           |
|----------------------------------------------------------------------------------------------------|----------------------------------------------------|----------------------------------|--------------------------|---------------------------------|-------------------------|---|-------------------------------------------------------------------------------------------|
| <ul> <li>設定</li> <li>全般</li> <li>設定のインボート</li> <li>ログファイル</li> <li>スクリーンロック</li> <li>ストレージ追加禁止</li> <li>ド可された「SFJ業品</li> <li>キャーマークロック</li> </ul> | 許可されたUSB機<br>シリアル番号<br>0D91E8707162<br>4AA27E42A9A | 器<br>プロダクトID<br>0×5170<br>0×C75C | ベンダーID<br>0×781<br>0×5DC | ー<br>許可ユーザー<br>管理者のみ<br>全てのユーザー | □ 〉<br>残り<br>無期限<br>45日 |   | ※ 残り「1 日」は、当日の 23:59:59 に<br>終了します(終了すると、ストレージが<br>利用できなくなるため、ストレージ追<br>加禁止ロック画面が表示されます)。 |
|                                                                                                    |                                                    |                                  |                          |                                 |                         |   |                                                                                           |
| … Webアップロード<br>                                                                                                    |                                                    |                                  |                          | プロパティ<br>OK                     | 削除<br>キャンセル             |   |                                                                                           |
|                                                                                                    |                                                    |                                  |                          |                                 |                         |   |                                                                                           |

## 2. 許可したストレージに関するログ記録内容の追加 --- 利用ガイド4章を併せてご覧ください

1. ログの種類「USB HardLocker」に USB ストレージの使用許可、使用期間設定の履歴が追加されました。1

下図は CSV 形式にて記録したログファイルを MS Excel で開いています。また、表示スペース確保のため一部の内容を削除しています。

|    | С   | D     | E   | F     | G     | н       |         |      | J        | K              | L                  | M       | N          | OPO    | QRST   | U V   | W      | X            | Y    | 11 |
|----|-----|-------|-----|-------|-------|---------|---------|------|----------|----------------|--------------------|---------|------------|--------|--------|-------|--------|--------------|------|----|
|    | グイ  | 鍵の名   | 鍵の種 | VID   | PID   | SerialN | o年月日    |      | 時刻       | ログ種類           | ログ種類詳細             | タイトル    | パス1        | 7 U    | コフ紛れ   | IVID2 | PID2   | SerialNo2    | 使用期間 | Ĺ  |
| ka | nri | admin | USB | 0×96E | 0x201 | B954D/  | A:2022/ | 7/20 | 13:25:57 | USB HardLocker | USB機器(ストレージ)許可     | USB 大容  | 量記憶装置      | 1      |        | 0x781 | 0x5170 | 0D91E8707162 | 無期限  |    |
| ka | nri |       |     |       |       |         | 2022/   | 7/20 | 13:25:59 | ハードウェアの追加と削除   | デバイスの追加            | SanDisk | Cruzer Col | ors+ l | USB De | evice |        |              |      |    |
| ka | nri |       |     |       |       |         | 2022/   | 7/20 | 13:25:59 | ハードウェアの追加と削除   | デバイスの追加            | ボリュー    | 4          |        |        |       |        |              |      |    |
| ka | nri |       |     |       |       |         | 2022/   | 7/20 | 13:25:59 | ハードウェアの追加と削除   | デバイスの追加            | USB 大容  | 量記憶装置      | 1      |        | 0×781 | 0x5170 | 0D91E8707162 | A8B0 |    |
| ka | nri |       |     | 1     |       |         | 2022/   | 7/20 | 13:25:59 | ハードウェアの追加と削除   | ドライブレターの追加         | E:      |            |        |        |       |        |              |      |    |
| ka | nri |       |     |       |       |         | 2022/   | 7/20 | 13:26:02 | ハードウェアの追加と削除   | デバイスの追加            | BACKUP  | S          |        |        |       |        |              |      |    |
| ka | nri |       |     |       |       |         | 2022/   | 7/20 | 13:26:02 | ハードウェアの追加と削除   | ポータブルデバイスの追加       | BACKUP  | S          |        |        |       |        |              |      | 2  |
| ka | nri |       |     |       | 1     |         | 2022/   | 7/20 | 13:27:48 | USB HardLocker | USB機器(ストレージ)使用期間変更 | USB 大容  | 量記憶装置      | 1      |        | 0x781 | 0x5170 | 0D91E8707162 | 30   | )  |
| ka | nri |       |     |       |       |         | 2022/   | 7/20 | 13:28:20 | USB HardLocker | USB機器(ストレージ)使用期間変更 | USB 大容  | 量記憶装置      | 1      |        | 0x5DC | 0xC75C | 4AA27E42A9A0 | 無期限  |    |
| ka | nri |       |     |       |       |         | 2022/   | 7/20 | 13:28:52 | ログオンとログオフ      | ログオフ               | kanri   |            |        |        |       |        |              |      |    |
|    |     |       |     |       |       |         |         |      |          |                |                    |         |            |        |        |       |        |              |      |    |

新規に USB 機器を許可リストへ追加した鍵と鍵情報(VID、PID、Serial No)、追加された USB 機器の情報(VID、PID、Serial No)、使用期間が表示 されます。

| 鍵の名前  | 鍵の種類  | VID   | PID              | SerialNo     | 年月日       | 時刻       | ログ種類     | ログ種  | 類詳細   | 1     |        |        |      |                  |      |
|-------|-------|-------|------------------|--------------|-----------|----------|----------|------|-------|-------|--------|--------|------|------------------|------|
| admin | USB   | 0x96E | 0x201            | B954DA403246 | 2022/7/20 | 13:25:57 | USB Hard | USB機 | 器 (ス  | トレージ) | 許可     | ٦      |      |                  |      |
| 使用許可  | 「を与えた | ニーサ   | <sup>=</sup> 一の錄 | 建情報          |           |          |          |      |       |       |        |        |      |                  |      |
|       |       |       |                  |              |           |          |          |      | タイト   | ル     | VID    | 2 PI   | D2   | SerialNumber2    | 使用期間 |
|       |       |       |                  |              |           |          |          |      | USB 🕇 | 大容量記憶 | 装置 0x7 | 81 Ox! | 5170 | 0D91E8707162A7B5 | 無期限  |
|       |       |       |                  |              |           |          |          |      | 許可    | リストに追 | 加されな   | USB    | 機器   | 情報               |      |
|       |       |       |                  |              |           |          |          |      |       |       |        |        |      |                  |      |

2. ログの種類「ハードウェアの追加と削除」に USB 機器の接続時に機器の「シリアルナンバー(VID、PID、Serial Number)」が追加されます。2

<記録されるタイミング> USB 機器を接続して使用許可を設定した時は 1 2 が記録されます。

設定完了後に許可済の機器が接続された時は 2 が記録されます。